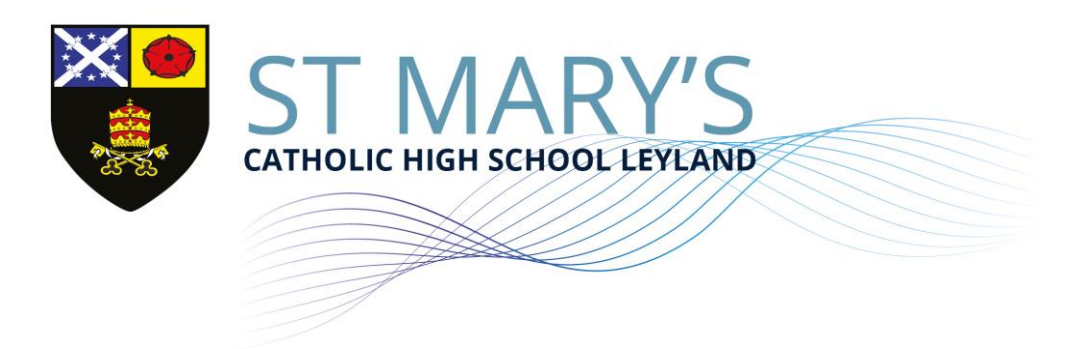

12 November 2024

# Year 8 Parents' Evening - 27 November 2024

Dear Parents / Carers,

We are holding a Parents' Evening for parents / carers of pupils in Year 8 on Wednesday, 27 November from 3:30 pm till 6:30 pm. This will consist of a five-minute appointment with each teacher to enable you to discuss your child's work and general progress in their subject.

We have an easy-to-use online booking system. This system allows you to choose your own appointment time. If you wish to see several teachers, it would be to your advantage to choose the automatic option as this will automatically book the best possible consecutive times based on your availability. Where both parents are resident at the same address, please only book one shared appointment.

The appointment system will go live at 12:00 noon on Wednesday, 13 November. Please note, appointments will be made on a first come first served basis.

Please see the guide overleaf on how to make appointments.

If you do not have access to the internet or there is an issue logging in, then please contact the school office who will be happy to help or add appointments on your behalf.

On the night, please be considerate of our neighbours, parking is available on the Staff Car Park (access via the bottom gate nearest the shop). We look forward to seeing you.

Kind Regards,

R Thompson

Mr P Thompson Headteacher

# LET YOUR LIGHT SHINE

ROYAL AVENUE | LEYLAND | PR25 1BS t 01772 421909 | e head@lsmchs.com | bursar@lsmchs.com HEADTEACHER MR P THOMPSON www.lsmchs.com

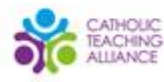

# Parents' Guide for Booking Appointments

Browse to https://stmaryschs.schoolcloud.co.uk/

| Title First Name  |      |         |         | Sumame            |  |         |       |  |  |
|-------------------|------|---------|---------|-------------------|--|---------|-------|--|--|
| Mrs               | •    | Rachael | Abbot   |                   |  |         |       |  |  |
| Email             |      |         |         | Confirm Email     |  |         |       |  |  |
| rabbol4@gmail.com |      |         |         | rabbol4@gmail.com |  |         |       |  |  |
| itudent'          | s De | tails   | Surname |                   |  | Date Of | Birth |  |  |
|                   |      |         |         |                   |  |         |       |  |  |

### Step 1: Login

Fill out the details on the page then click the Log In button.

A confirmation of your appointments will be sent to the email address you provide.

#### tember Parents Evening

## Step 2: Select Parents' Evening

Click on the date you wish to book.

Unable to make all of the dates listed? Click I'm unable to attend.

| then | e is a teacher you do r | ot wish to | see, please untick ther    | n before you continue. |
|------|-------------------------|------------|----------------------------|------------------------|
| len  | Abbot                   |            |                            |                        |
|      | Mr J Brown<br>SENCO     |            | Mrs A Wheeler<br>Class 11A |                        |
|      |                         |            |                            |                        |

## Step 3: Choose Teachers

Select the teachers you'd like to book appointments with. A green tick indicates they're selected. To de-select, click on their name.

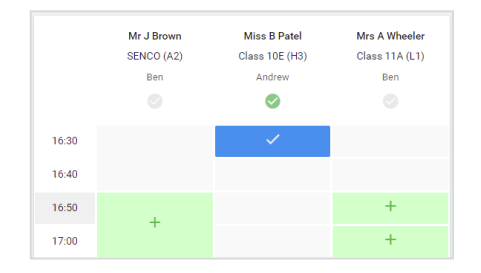

# Step 4: Book Appointments

Click any of the green cells to make an appointment. Blue cells signify where you already have an appointment. Grey cells are unavailable.

To change an appointment, delete the original by hovering over the blue box and clicking *Delete*. Then choose an alternate time.

You can optionally leave a message for the teacher to say what you'd like to discuss, or raise anything beforehand.

Once you're finished booking all appointments, at the top of the page in the alert box, press *click here* to finish the booking process.

| <ul> <li>Septemi<br/>2 appoints</li> </ul>      | ber Parents Evening<br>ments from 16:15 to 16:45                   | Tuesday, 14th September<br>In-person                  |                                                            |  |
|-------------------------------------------------|--------------------------------------------------------------------|-------------------------------------------------------|------------------------------------------------------------|--|
| 🖶 Print                                         | 🖍 Amend Bookings                                                   | Subscribe to C                                        | alendar                                                    |  |
| This is to allow<br>Note that on th             | v parents and teachers to disc<br>ne 13th there will be sessions i | uss progress and will tak<br>available both in-person | e place on 13th and 14th September.<br>and via video call. |  |
|                                                 | Teacher                                                            | Student                                               | Subject                                                    |  |
| 16:15                                           | Mr Mark Lubbock                                                    | Jason Aaron                                           | English                                                    |  |
| 16:30                                           | Miss Bina Patel                                                    | Jason Aaron                                           | Religious Education                                        |  |
| <ul> <li>Septeml</li> <li>2 appoints</li> </ul> | ber Parents Evening<br>ments from 16:00 to 16:45                   |                                                       | Monday, 13th September<br>Video call                       |  |
| Septemi     2 appoints                          | ber Parents Evening<br>ments from 15:00 to 15:45                   |                                                       | Monday, 13th September<br>In-person                        |  |

# Step 5: Finished

All your bookings now appear on the My Bookings page. An email confirmation has been sent and you can also print appointments by pressing *Print*. Click *Subscribe to Calendar* to add these and any future bookings to your calendar.

To change your appointments, click on Amend Bookings.